# Derents Booking

| Example Sch                                                                | 001                                 |                            |                                 |      |                                                     |
|----------------------------------------------------------------------------|-------------------------------------|----------------------------|---------------------------------|------|-----------------------------------------------------|
| Suggest bookings to                                                        | r me                                |                            |                                 |      | all 02-UK 🗢 10:14<br>parents-booking.co.ul          |
| Pour Child                                                                 | Patrick Child                       | 0                          | Peter Child                     | 0    | Video Call<br>Current call: Miss I Downers, Biology |
| Patrick Child                                                              |                                     |                            |                                 |      |                                                     |
| You can make 3 new bookings for Paul                                       | Child. Select of available teachers |                            |                                 |      |                                                     |
| AVAILABLE                                                                  | ( AVAILABLE                         |                            | O AVAILABLE                     |      | ML COL                                              |
| Miss G Brown<br>Mathematics                                                | Miss G Mackay<br>Mathematics        | Mr P Block<br>English      | Ms A Brown<br>Art & Design      |      |                                                     |
| 5.45pm on Thu 25 Jun 2020<br>40 slots left ot 5 minutes each               | 42 slots left at 5 minutes each     | 34 slots left at 5 minutes | each 34 slots left at 5 minutes | each | TAN SA                                              |
| C AVAILABLE<br>Mrs J Pockard<br>History<br>34 slots left at 5 minutes each |                                     |                            |                                 |      |                                                     |
| When can you attend?                                                       |                                     |                            |                                 |      | Your coll schedule                                  |
| Arrive Depart                                                              |                                     |                            |                                 |      |                                                     |
| 15:30 Q 19:00 Q                                                            |                                     |                            |                                 |      | 4 20pm 5 mins<br>Miss Y Deven FT                    |
| Suggest times for bookings                                                 |                                     |                            |                                 |      | 4.35pm 1 mms                                        |

#### How do I login?

### **D** Parents Booking

1.The school will have sent you a website address to login with.

2.Next, login by completing the requested fields

|                                                                                                    | School Messages Select language *                                                                                                    |                                 |
|----------------------------------------------------------------------------------------------------|----------------------------------------------------------------------------------------------------|---------------------------------|
|                                                                                                    | Parents Booking                                                                                                    |                                 |
| Blueberry Example School<br>School contact details: School Office<br>Phone: 01566 674 895<br>Email: info@blueberryschool.co.uk | Parents/Carers Login Here:<br>Login with<br>Improvescent<br>Improvescent<br>Improve<br>Improve |                                 |
|                                                                                                    | E-Mail<br>Your email address is used to receive booking<br>confirmations.<br>Enter Student Details Here:<br>* First Name<br>* Surname<br>Date of Birth*<br>V V V V V                                                                                                    |                                 |
| 😪 netmedia                                                                                                    | Login<br>Copyright © Netmedia Ltd 2009-2021. All rights reserved.                                                                                                    | Terms & Policies Privacy Policy |

#### Dashboard

## **D** Parents Booking

After logging in you will be shown any parents' evenings, events or clubs that are bookable.

You now (usually) have the choice of two tools for making parents' evening appointments:

Suggest Bookings for Me

Make Bookings for Myself -

The instructions for both of these options are shown on the next few slides..

| Parents Booking                                   |                                  | 🎎 CHANGE CHILD ⑦ HELP €                | DANGUAGE: ENGLISH                    | н (UK) 🖞 LOG-OU1   |
|---------------------------------------------------|----------------------------------|----------------------------------------|--------------------------------------|--------------------|
| Blueberry Ex                                      | ample School                     |                                        |                                      |                    |
| Welcome Mr Alan<br>Send school feedback Video Set | n Smith                          | School contact de<br>School Office 015 | <b>tails</b><br>666 674 895 info@blu | eberryschool.co.uk |
| Parent-Teacher Meet                               | ings                             |                                        |                                      |                    |
| Name of Group                                     | Parents' Evening                 | Date                                   | Start                                | End                |
| Spring Term                                       | Spring Term Y11                  | 23rd Feb 2021                          | 16:00                                | 19:00              |
| School Events                                     |                                  |                                        |                                      |                    |
| Name of Group                                     | Event Name                       | Date                                   | Start                                | End                |
| Spring Term                                       | Student Performance of Aladdin   | 2nd Dec 2021                           | 13:00                                | 14:00              |
|                                                   |                                  | 20th Dec 2021                          | 18:00                                | 20:00              |
| Spring Term                                       | Student Performance of Lion King | 2nd Dec 2021                           | 13:00                                | 14:00              |
|                                                   |                                  | 20th Dec 2021                          | 18:00                                | 20:00              |
|                                                   |                                  |                                        |                                      |                    |

#### **Suggest Bookings for Me**

### Parents Booking

Suggest Bookings for Me will let you choose the teachers you want to book (across multiple students, if applicable), and asks when you are available for appointments.

The system then calculates the most efficient order for your appointments, and you have 5mins to confirm (or adjust) — these.

| D Parents Booking                                                                                                    |                                                                        | # CHANGE CHILD                                                | () HELP 🜐 LANGUAGE: ENGLISH (UK)                                                                                        |                                                                                                 |                                                                                         |                                                                                                   |
|----------------------------------------------------------------------------------------------------|------------------------------------------------------------------------|---------------------------------------------------------------|----------------------------------------------------------------------------------------------------|-------------------------------------------------------------------------------------------------|-----------------------------------------------------------------------------------------|---------------------------------------------------------------------------------------------------|
| Blueberry Exan                                                                                                    | nple School                                                            |                                                               |                                                                                                    |                                                                                                 |                                                                                         |                                                                                                   |
| ← Return to Dashboard<br>Suggest bookings fc<br>■ Teachers have requested meetings w                                    | or me                                                                  |                                                               |                                                                                                    |                                                                                                 |                                                                                         |                                                                                                   |
| Calum Smith                                                                                                    |                                                                        | Tasha Smith                                                   |                                                                                                    |                                                                                                 |                                                                                         |                                                                                                   |
| Calum Smith<br>Select all available teachers                                                                            |                                                                        |                                                               | Parents Booking                                                                                                    |                                                                                                 | た CHANGE CHILD ⑦ HELP ● LANG                                                            | JUAGE: ENGLISH (UK) 🖞 BACK TO ADMIN A                                                             |
| • AVAILABLE                                                                                                    | AVAILABLE                                                              | • AVAILABLE                                                   | Blueberry Exam                                                                                                    | ple School                                                                                      |                                                                                         |                                                                                                   |
| Geography<br>36 slots left at 5 minutes each                                                                            | Science<br>36 slots left at 5 minutes each                             | PE<br>36 slots left at 5 minutes each                         | ← Return to Dashboard<br>Confirm suggested b                                                                            | pookings                                                                                        |                                                                                         |                                                                                                   |
| • AVAILABLE<br>Mr Mackenzie<br>English<br>36 slots left at 5 minutes each                                               | • AVAILABLE<br>Mr Taylor<br>History<br>36 slots left at 5 minutes each | AVAILABLE  Mrs Hall  Physics  36 slots left at 5 minutes each | 4:55 Please confirm these boo Confirm bookings Edit bookings                                                            | kings within 295 seconds.                                                                       |                                                                                         |                                                                                                   |
| AVAILABLE Mrs Ross Accountancy 36 slots left at 5 minutes each Vhen are you able to atten Day 1     Tuesday 23 Feb 2021 | end?                                                                   |                                                               | Tasha Smith<br>© UNCONFIRMED<br>Miss Care<br>Business Management<br>23 Feb 2021<br>16:25<br>Add Comment<br>Edit Booking | © UNCONFIRMED<br>Miss Neill<br>Geography<br>23 Feb 2021<br>16:30<br>Add Comment<br>Edit Booking | © UNCONFIRMED<br>Mr Holmes<br>PE<br>23 Feb 2021<br>16:35<br>Add Comment<br>Edit Booking | © UNCONFIRMED<br>Mr James-Watling<br>Maths<br>23 Feb 2021<br>16:40<br>Add Comment<br>Edit Booking |
| Arrive 16:00 V Depart 19:                                                                                               | is student to join video calls?                                        |                                                               | Calum Smith                                                                                                    |                                                                                                 |                                                                                         |                                                                                                   |
| Make my bookings for me                                                                                                 | economia de casa de 1                                                  |                                                               | © UNCONFIRMED<br>Miss Neill<br>Geography<br>23 Feb 2021<br>16:00<br>Add Comment<br>Edit Booking                         | © UNCONFIRMED<br>Mr Forwood<br>Science<br>23 Feb 2021<br>16:05<br>Add Comment<br>Edit Booking   | © UNCONFIRMED<br>Mr Holmes<br>PE<br>23 Feb 2021<br>16:10<br>Add Comment<br>Edit Booking | © UNCONFIRMED<br>Mr Taylor<br>History<br>23 Feb 2021<br>16:15<br>Add Comment<br>Edit Booking      |

#### Make Bookings for Myself

### Parents Booking

To pick appointment times for yourself, or to edit your appointments, use Make Bookings for Myself.

- 1. Select the correct subject
- 2. Select the correct teacher
- 3. Click on Book to make an appointment

Simply repeat the process for each appointment you would like to make. You can also 'Modify' appointments you have made.

Once bookings have all been made you can print or e-mail an appointment confirmation.

|   | Parents Booking                                                              |                 |                                     | # CHANGE CHILD                                                                                                    | ⑦ HELP | ⊕ LANGUAGE: EN | IGLISH (UK)                    | () BACK TO ADMIN AREA |
|---|------------------------------------------------------------------------------|-----------------|-------------------------------------|----------------------------------------------------------------------------------------------------|--------|----------------|--------------------------------|-----------------------|
|   | O Blueber                                                                    | ry Example      | School                              |                                                                                                    |        |                |                                |                       |
|   | ← Return to Dashboard<br>Create book<br>Each subject has a tab s<br>of them. | ings for Calur  | n Smith<br>Itments you can book. If | A CHANGE CHILD OHEP CANGUAGE: ENGLISH (UK) OBACK TO ADMIN AREA<br>Cool<br>Smith<br>ts you can book. If here is more than one teacher for a subject you can usually book separate appointments for each<br>monities O Maths O PE O<br>Maths O PE O<br>Maths O PE O<br>Maths O PE O<br>Maths O<br>Maths O<br>Mat |        |                |                                |                       |
|   | Spring Term Y1                                                               | 1 23rd Feb 2021 | Humanitias                          | Maths a                                                                                                    | DE     |                | ⁄our appoi                     | ntments               |
|   | Subjects 1<br>Physics 1                                                      | Science 1       | numunities                          | Mattis 2                                                                                                    | FE     |                | ou have no a<br>Booking instru | ppointments           |
|   | Business Subj                                                                | ects            |                                     |                                                                                                    |        |                | Print your boo                 | kings                 |
|   | Mrs Ross<br>Time                                                             | Duration        | Action                              | Status                                                                                                    |        |                | Cancel all boo                 | kings                 |
| - | 16:00                                                                        | 5 mins          | Book                                | AVAILABLE                                                                                                    |        |                |                                |                       |
|   | 16:05                                                                        | 5 mins          | Book                                | AVAILABLE                                                                                                    |        |                |                                |                       |
|   | 16:10                                                                        | 5 mins          | Book                                | AVAILABLE                                                                                                    |        |                |                                |                       |
|   | 16:15                                                                        | 5 mins          | Book                                | AVAILABLE                                                                                                    |        |                |                                |                       |
|   | 16:20                                                                        | 5 mins          | Book                                | AVAILABLE                                                                                                    |        |                |                                |                       |
|   | 16:25                                                                        | 5 mins          | Book                                | AVAILABLE                                                                                                    |        |                |                                |                       |

### Joining Video Meetings

### Parents Booking

On the day of the parents' evening, a blue "Join Video Appointment" button will show up **10**-**15mins before your first appointment**, after you login.

Any time in advance of your video meeting you can test your internet browser, web cam, microphone and internet connection's compatibility by clicking 'Video Settings'.

When you are ready to join your video meetings, click 'Join Video Appointments'. You will enter a video meeting room, and will await your first appointment starting.

When your first appointment is due to begin, you will need to authorize use of your microphone and web cam, and then your meeting will start at the scheduled time.

|         | Parents Booking             |                                                                                                 |                      | # CHANGE (                      | HILD @ HELP 1 Y               | OUR PROF               | ILE 🖞 BACK TO A                            | DMIN AREA            |                                                            |                         |
|---------|-----------------------------|-------------------------------------------------------------------------------------------------|----------------------|---------------------------------|-------------------------------|------------------------|--------------------------------------------|----------------------|------------------------------------------------------------|-------------------------|
|         | Maple H                     | ill School                                                                                      |                      |                                 |                               |                        |                                            |                      |                                                            |                         |
|         | Welcome Mr                  | Paul Parent<br>Video Settings                                                                   |                      |                                 | School conto<br>School Office | ict details<br>01444 5 | 55666 hello@map                            | olehill.com          |                                                            |                         |
|         | Your video appointment      | s are due to start soon. Please o                                                               | lick 'Join Video Mee | eting' in advance of your sched | uled meetings, if possib      | le.                    |                                            |                      |                                                            |                         |
|         | Parent-Teacher              | Meetings                                                                                        |                      |                                 |                               |                        |                                            |                      |                                                            |                         |
|         | Name of Group               | Parents' Evening                                                                                |                      |                                 | Date                          |                        | Start E                                    | nd                   |                                                            |                         |
|         | Winter Term                 | Example Parents' Evenir<br>Suggest Bookings For<br>Make Bookings For H<br>Diversion Dooking sch | g<br>Me<br>yself     | Join Video<br>Appointment       | 18th jan 2021                 |                        | 15:30 1                                    | 9:00                 |                                                            |                         |
|         |                             | el con my booking sch                                                                           | -oue                 |                                 |                               |                        |                                            |                      |                                                            |                         |
|         |                             |                                                                                                 |                      |                                 | D Parents Booking             |                        |                                            |                      | CHANGE CHILD OTHELP OB LA                                  | NGUAGE: EN UK (D.LOG-   |
| Micro   | ophone                      |                                                                                                 |                      |                                 | Strange Blueber               | ry Exa                 | mple School                                |                      |                                                            |                         |
| Def     | fault - Microphone Array (F | Realtek(R) Audio)                                                                               |                      | ~                               | Video Call                    |                        |                                            |                      |                                                            |                         |
|         |                             |                                                                                                 |                      |                                 | Current call: Miss            | Beth Davi              | dson, English                              |                      |                                                            | ₫ Time Remaining: 04:18 |
| Camera  | y Cancel                    | ¥                                                                                               |                      |                                 | Tede                          | -                      | 00                                         |                      | 0                                                          |                         |
| Integro | ated Webcam (0bda:58f4)     | ~                                                                                               |                      |                                 |                               | A                      | 1000                                       |                      |                                                            |                         |
|         | 6                           |                                                                                                 |                      |                                 | Your call schedule            |                        |                                            |                      |                                                            |                         |
|         |                             |                                                                                                 |                      |                                 | Time                          | Duration               | Evening                                    | Child                | Teacher                                                    |                         |
|         |                             |                                                                                                 |                      |                                 | 09/10/2020 07.25 PM           | 5 mins                 | Y12 and Y13 Evening<br>Y12 and Y13 Evening | Rob Mackenzie, 10To2 | Miss Beth Davidson, English<br>Miss Beth Davidson, English |                         |
|         |                             | -                                                                                               |                      |                                 | 09/10/2020 07.35 PM           | 5 mins                 | Y12 and Y13 Evening                        | Rob Mockenzie, 10To2 | Miss Beth Davidson, English                                |                         |
| Apply   | Cancel                      |                                                                                                 |                      |                                 | 09/10/2020 07.40 PM           | 5 mins                 | Y12 and Y13 Evening                        | Rob Mackenzie, 10To2 | Miss Beth Davidson, English                                |                         |
|         |                             |                                                                                                 |                      |                                 | 09/10/2020 07.45 PM           | 5 mins                 | Y12 and Y13 Evening                        | Roh Morkenzie, 10To2 | Miss Reth Davidson English                                 | CURRENT CALL            |

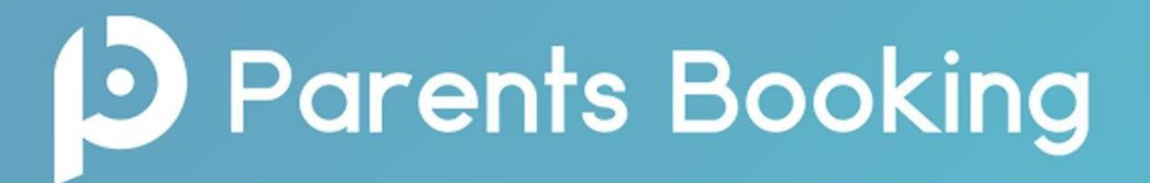

#### **Confirmation of your booked appointments:**

After you have made your appointments you can choose to print or e-mail a confirmation of bookings. You will find this option within your Parents Booking screen.

**Shareable Join Link** - A specific feature of the video meetings is that two parents/carers can attend the same meeting from different locations. A Shareable Join Link is included within the email confirmation that parents/ carers send to themselves to allow parents/guardians to share the link with another person.

**On the day of your appointments, you need to re-login at the website address above.** 15 mins before your appointments are due to begin you will be able to join the video meeting room, where you can wait for your appointment(s).

# **D** Parents Booking

You must use one of the below devices and internet browser combinations for the video meeting technology to work:

Apple iPhone/iPad (iOS 11+): Safari Android phone/tablet: Chrome or Firefox Linux computer: Chrome or Firefox Microsoft Surface: Chrome or Firefox Mac computer: Safari, Chrome or Firefox Windows computer: Chrome, Firefox or Edge (Chromium)

Further Help guides for booking appointments and how to prepare for your child's Parents' Evening can be found on the main page of our school website in the Parents Evening Booking section.

#### **Troubleshooting Tips**

If you are unable login to book appointments, please contact <u>nlhoustonk@northlan.org.uk</u> The email address field entered is only used to send your appointment confirmation. If you have problems logging in, it will not be because of the e-mail address you entered.